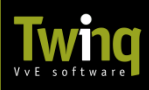

### VvE Portaal - HOME

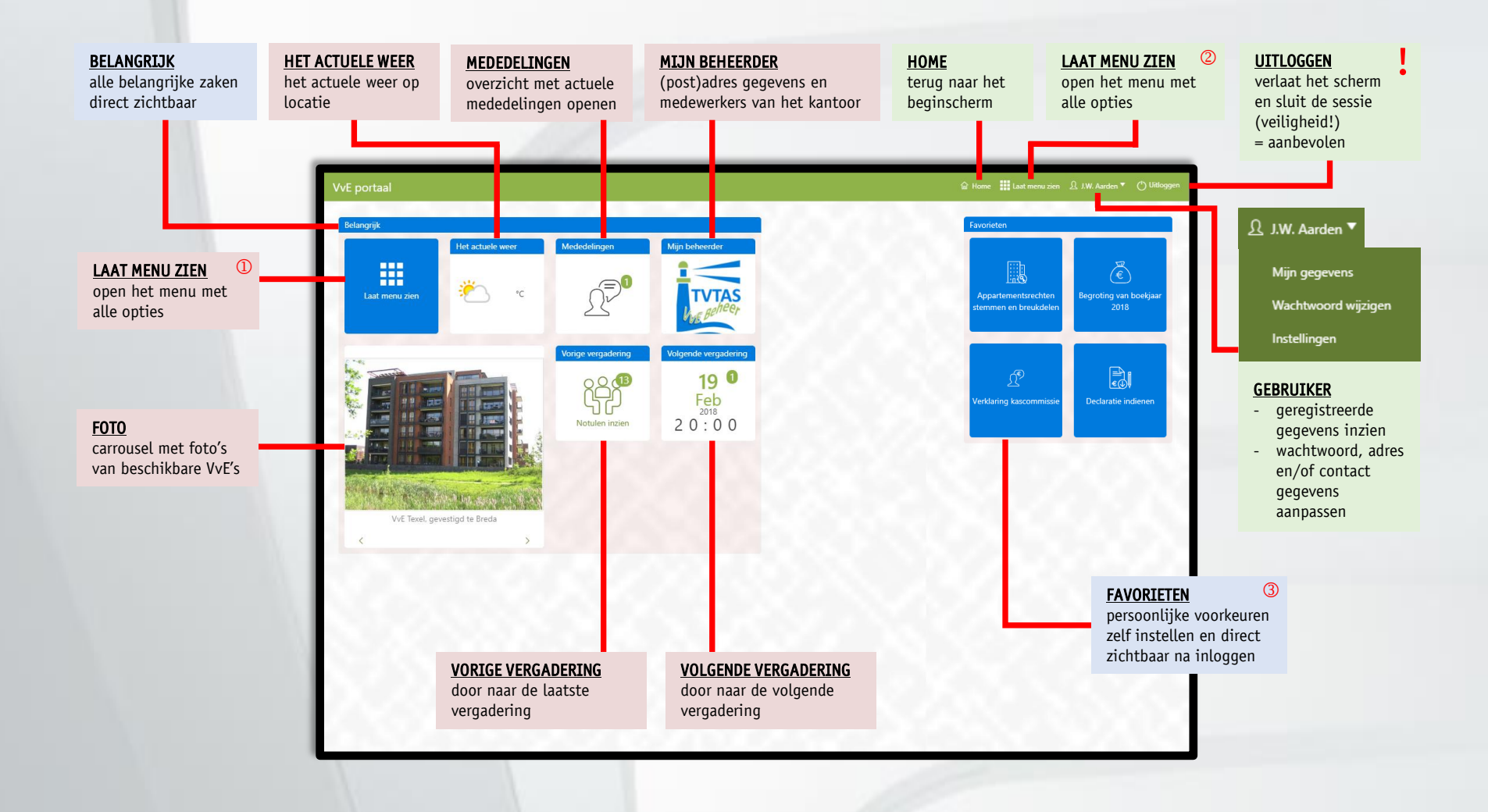

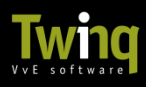

#### VvE Portaal – MENU

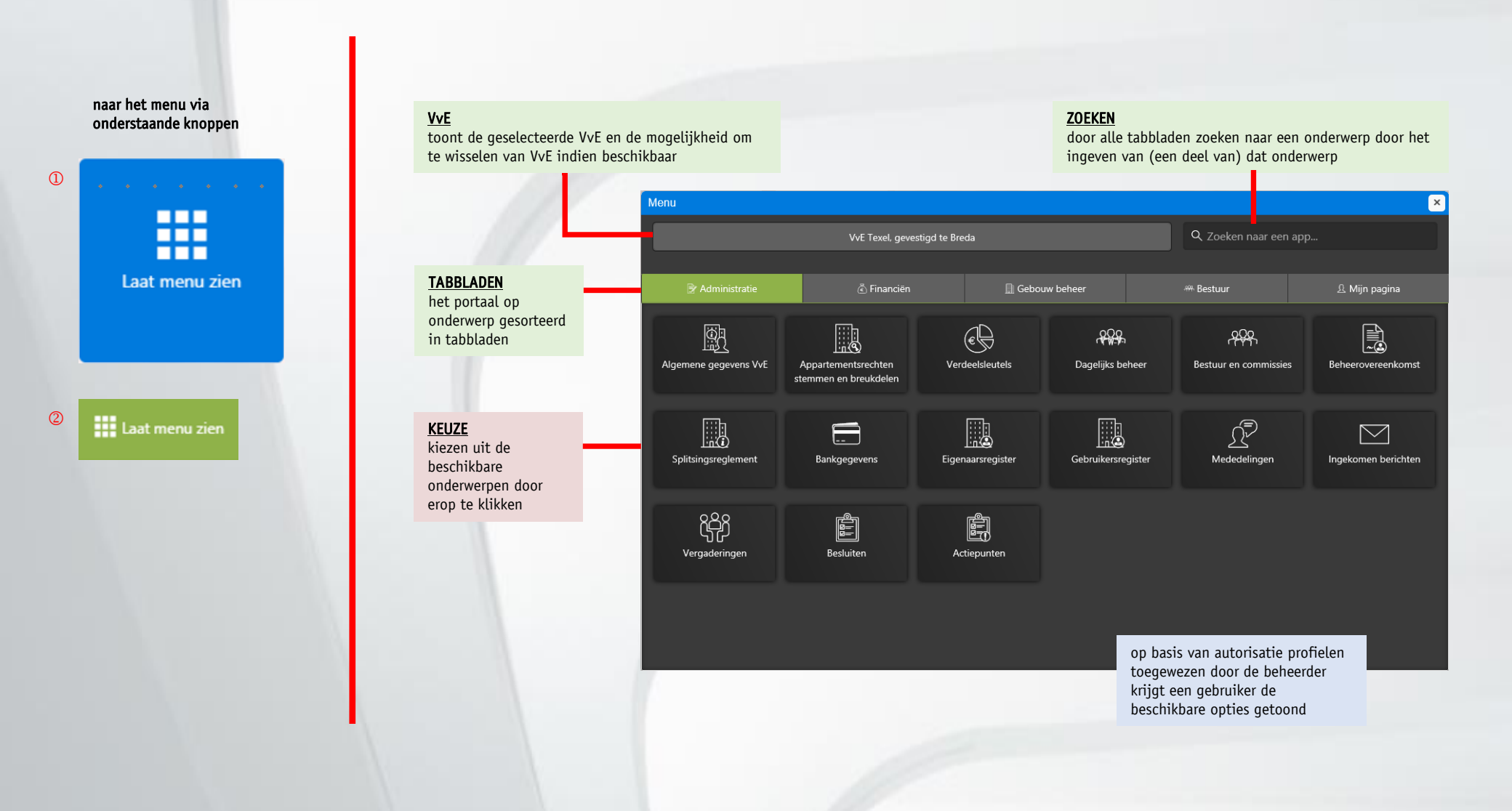

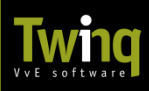

# VvE Portaal – OPTIES (1)

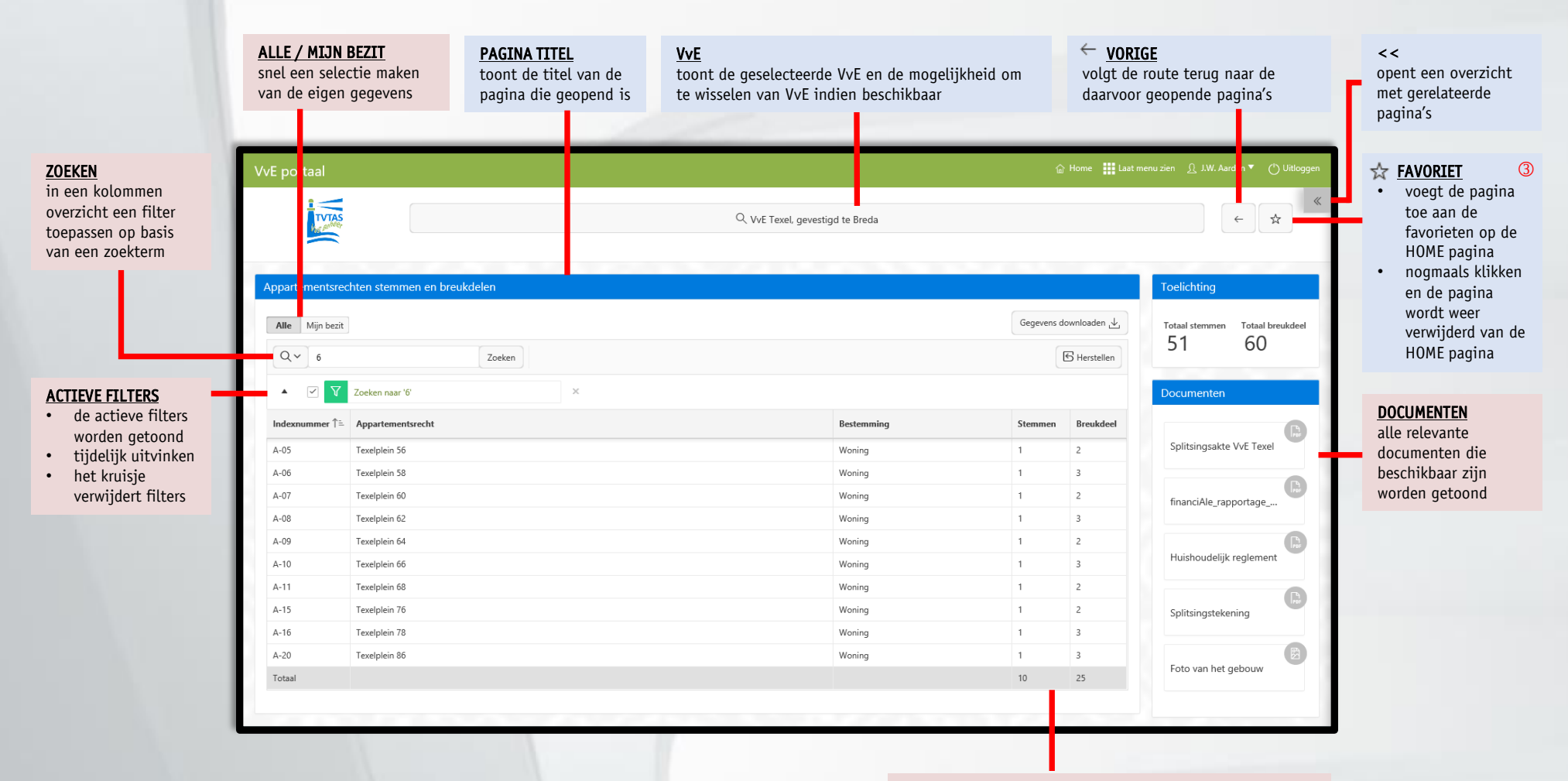

#### <u>TOTAAL</u>

- waar mogelijk worden totalen getoond
- totalen passen zich aan als er een filter wordt toegepast

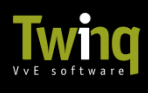

# VvE Portaal – OPTIES (2)

| <ul> <li>KIES BOEKJAAR         <ul> <li>bij aanvang<br/>wordt altijd het<br/>huidig boekjaar<br/>getoond</li> <li>overige<br/>beschikbare jaren<br/>kunnen<br/>geselecteerd<br/>worden</li> <li>bij het wisselen<br/>van pagina's<br/>blijft het<br/>geselecteerde</li> </ul> </li> </ul> | GEGEVENS DOWNLOADEN<br>de mogelijkheid om de gegevens van de<br>pagina te downloaden tby eigen gebruik                                       |                                                                                                    |                                                                                                    |                                                                                                    |                                                                                 |                              |                                                                                                    | >><br>sluit het overzicht<br>met gerelateerde<br>pagina's                                                                            |
|----------------------------------------------------------------------------------------------------|----------------------------------------------------------------------------------------------------|----------------------------------------------------------------------------------------------------|----------------------------------------------------------------------------------------------------|----------------------------------------------------------------------------------------------------|---------------------------------------------------------------------------------|------------------------------|----------------------------------------------------------------------------------------------------|----------------------------------------------------------------------------------------------------|
|                                                                                                    | VvE portaal                                                                                                    |                                                                                                    | $\mathbb{Q}$ WrE Texel, gevestigd te Bre                                                                                                    | da                                                                                                    |                                                                                 | ☐ fome III Last menu zie ★ ★ | 1W. Aarden     OUitloggen     Gerelateerd     Beoordeelde facturen     Debiteuren     Facturen beoordelen     Gootbookrekeningen | GERELATEERD<br>overzicht van<br>pagina's die in relatie<br>tot de geopende<br>pagina staan en ook<br>interessant zijn te<br>bekijken |
| boekjaar actief                                                                                                    | Kies boekjaar<br>jan-2017 - dec-2017 ♀<br>♀ oost<br>▲ ♥ ▼ Zoeken naar 'oost'                                                                 | Lebekjaar<br>1-2017 - dec-2017 ↓<br>Q v oost Zoeken<br>A V V Zoeken naar 'oost' X                                                                                                    |                                                                                                    |                                                                                                    |                                                                                 |                              | Inkoopfacturen                                                                                                    | HERSTELLEN<br>sorteringen en filters<br>verwijderen en terug<br>naar startpositie                                                    |
| LINK<br>Sommige gegevens<br>bevatten aanvullende<br>informatie die<br>getoond wordt in een<br>extra venster door op<br>de tekst te klikken                                                                                                    | Crediteur         TVTas VVE-beheer - Postbus 600555 - Oosterhout         Schoonmaakbedrijf Proper - Postbus 6120 - Oosterhout         Totaal |                                                                                                    |                                                                                                    | Betaald<br>€5.200,00<br>€4.866,00                                                                                                    | Te betalen<br>€5.200,00<br>€4.866,00<br>€10.066.00                              | Saldo<br>€0,00<br>€0,00      |                                                                                                    |                                                                                                    |
|                                                                                                    |                                                                                                    | Saldokaart cree           Saldokaart cree           Saldokaart           Totaal betaald           Totaal betaald           Actueel saldo           Q           Datum 1=2           01-01-2017           04-01-2017           04-02-2017           08-02-2017           08-02-2017 | Example         Example           Conschrijking         Zoeken           Domschrijking         Reginsaldo           IF2017/VVETEX/001-001 - Glasbewassing KW1-2017         IF2017/VVETEX/001-001 - Glasbewassing KW1-2017           IF2017/VVETEX/001-001 - Glasbewassing KW1-2017         IF2017/VVETEX/001-001 - Glasbewassing KW1-2017           IF2017/VVETEX/001-001 - Glasbewassing KW1-2017         IF2017/VVETEX/001-001 - Glasbewassing KW1-2017           UP2017/VVETEX/001-001 - Wekelijkes schoonmaak 01-2017         2017/VVETEX/001-001 - Wekelijkes schoonmaak 01-2017           Wekelijkes schoonmaak 01-2017, FACT.         2017/VVETEX/001-001 - Wekelijkes schoonmaak 01-2017           Wekelijkes schoonmaak 11-2016, Factuurm:         2016/2012/2012/2012/2012/2012/2012/2012/ | E10.000,00           Te betalen           €0,00           €0,00           €0,00           €0,00           €0,00           €0,00           €333,00 | E Herstellen<br>Betaald<br>€ 333,00<br>€ 259,00<br>€ 333,00<br>€ 0,00<br>€ 0,00 | 1-2                          |                                                                                                    |                                                                                                    |